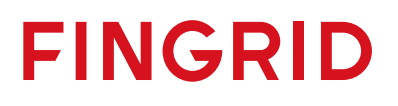

1

Ohje

23.8.2023

Julkinen

## Ohje siirtokapasiteetin rajoitustietojen hakemiseen NUCS-sivuilta

Näin suodatat Suomea koskevat siirtokeskeytyksiin liittyvät markkinatiedotteet NUCS (Nordic Unavailability Collection System) -sivuilta.

1. Siirry NUCS-sivuille

www.nucs.net

2. Valitse pääsivun vasemmasta ylälaidasta Inside information - valikosta Unavailable Capacity

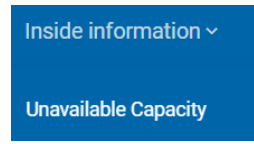

3. *Filters*-kentässä vasemmalla tulee *Event Start/Stop Range* -päivämäärä hakukenttiin automaattisesti yksi vuosi markkinatiedotteita eteenpäin. Aloitus-/lopetuspäivämääriä voi

muuttaa 💼 kalenterikuvakkeita painamalla tai < > toimintonäppäimiä painamalla.

| Filters                |                          |   |   |   |  |  |
|------------------------|--------------------------|---|---|---|--|--|
| Event Start/Stop Range |                          |   |   |   |  |  |
| From                   | 23.08.2023               | Ē | < | > |  |  |
| То                     | 23.08.2024               | Ē | < | > |  |  |
| From<br>To             | 23.08.2023<br>23.08.2024 | • | < | > |  |  |

4. Bidding Zone -kentässä valitaan vain Finland (FI) tarkastelualueeksi.

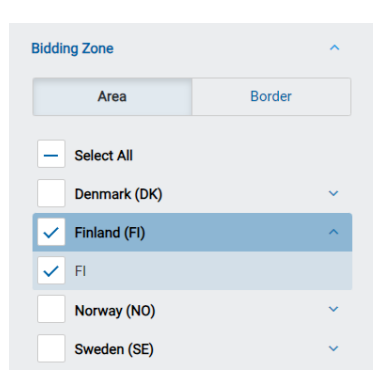

5. Painetaan Show more filters -palkkia

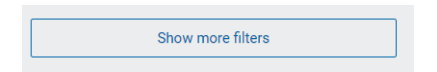

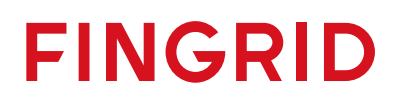

23.8.2023

Julkinen

6. Painetaan Type of Event -valikkoa ja valitaan siitä Transmission.

| Type of Event  | ^ |
|----------------|---|
| — Select All   | ^ |
| Consumption    |   |
| Generation     |   |
| Offshore Grid  |   |
| Production     |   |
| ✓ Transmission |   |

7. Aloitusajan voi suodattaa laskevasta päivämäärästä nousevaan päivämäärään painamalla
A -merkkiä listauksen *Event Start* -sarakkeesta

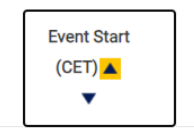

8. Listauksen alalaidasta voi valita, kuinka monta markkinainformaatioriviä listauksessa näkyy *Items per page* -valinnasta (10, 25, 50 tai 100 kpl riviä).

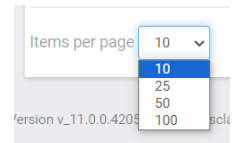

 Sivun alalaidassa näkyy, kuinka monta sivua yhteensä markkinainformaatiota kyseisellä valinnalla NUCS-sivuilla on. Tässä esimerkissä on kolmella 3 sivulla markkinainformaatiota.

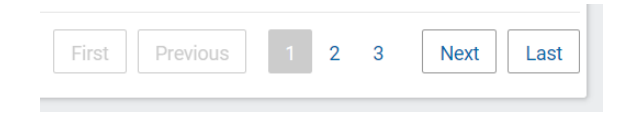